CATALDI ALESSANDRA MINISTERO DELLA GIUSTIZIA/80184430587 15.01.2021 07:35:13 UTC

PROS. N. 46 del 19/01/2021 al perforale. Si perforale.

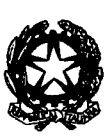

Ministero della Giustixia

Dipartimento dell'Organizzazione Giudiziaria, del Personale e dei Servizi **Direxiono Generale per i Sistemi Informativi Automatizzati** 

AP/edg

5

Ai Signori Presidenti dei Tribunali di Sorveglianza

e, per conoscenza

Ai Signori Presidenti delle Corti di Appello

Al Signor Presidente del Consiglio Nazionale Forense Al Signor Presidente dell'Unione Camere Penali Italiane

nonché, per opportuna conoscenza Al Signor Capo di Gabinetto del Ministro

> Al Signor Capo Dipartimento dell'Organizzazione giudiziaria, del personale e dei servizi

> > Ai Signori RID

Ai Signori Dirigenti C.I.S.I.A.

### OGGETTO: sistema di consultazione SIUS-Avvocati – avvio in esercizio - prot. n. 20959 del 19/7/2019, prot. n. 23512 del 30/8/2019 e prot. DGSIA 771.U del 12.1.2021.

Nell'ambito delle attività volte all'implementazione del Processo Penale Telematico, e come anticipato con nota771/2021, è in corso di diffusione l'applicativo "SIUS-Avvocati".

Il portale, che consente la consultazione delle risultanze generali dei procedimenti (numero procedimento, generalità del condannato, titolo esecutivo) presenti nei registri dei Tribunali di Sorveglianza e degli Uffici di Sorveglianza, nei quali i difensori sono. Ai difensori è consentita anche la consultazione degli avvisi generati all'esito della intervenuta validazione del decreto di fissazione udienza oppure all'atto del deposito di un provvedimento.

All'esito della positiva sperimentazione nei Tribunale di Genova e Napoli, dal 1° febbraio 2021 il portale sarà disponibile su tutto il territorio nazionale.

Il sistema di consultazione sarà accessibile agli utenti avvocati tramite l'opportuna voce presente nella sezione "servizi riservati" del Portale dei Servizi Telematici.

Si rammenta che per garantire l'effettiva funzionalità del servizio di consultazione, è necessario che l'assegnazione del difensore ad un fascicolo di sorveglianza sia completata attraverso l'inserimento del codice fiscale del difensore.

5

Le presentazioni del sistema è pubblicata sul Portale dei Servizi Telematici, per permettere agli utenti avvocati interessati di acquisire maggiori dettagli ed informazioni, nonché, per gli utenti giustizia, sulla piattaforma e-learning.

Il Direttore Generale Alessandra Cataldi

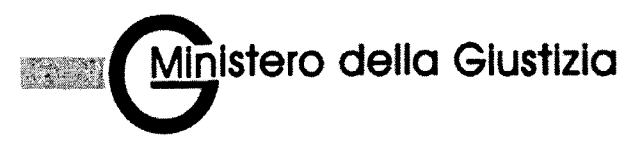

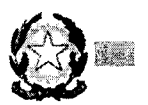

# DIREZIONE GENERALE PER I SISTEMI INFORMATIVI AUTOMATIZZATI

Gennaio 2021

# Indice

- Introduzione
  Requisiti e regole di funzionamento
- Modalità di accesso
- Ricerche
- > Avvisi

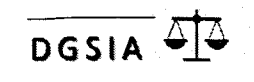

#### SIUS-Avvocati - Introduzione

DGSIA

- La funzione SIUS-Avvocati è stata realizzata per consentire agli avvocati di consultare: i dati dei procedimenti iscritti nei registri degli uffici di sorveglianza in cui risultino difensore;
  - gli avvisi di cancelleria che il sistema SIUS distrettuale genera in fase di fissazione udienza e al momento del deposito dell'ordinanza o del decreto.

La consultazione avviene tramite accesso al PST

An gelige Proven

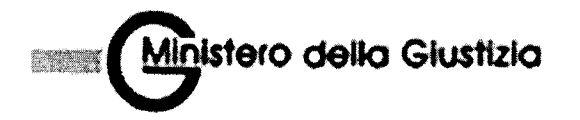

#### Premessa punti d'accesso

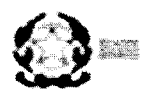

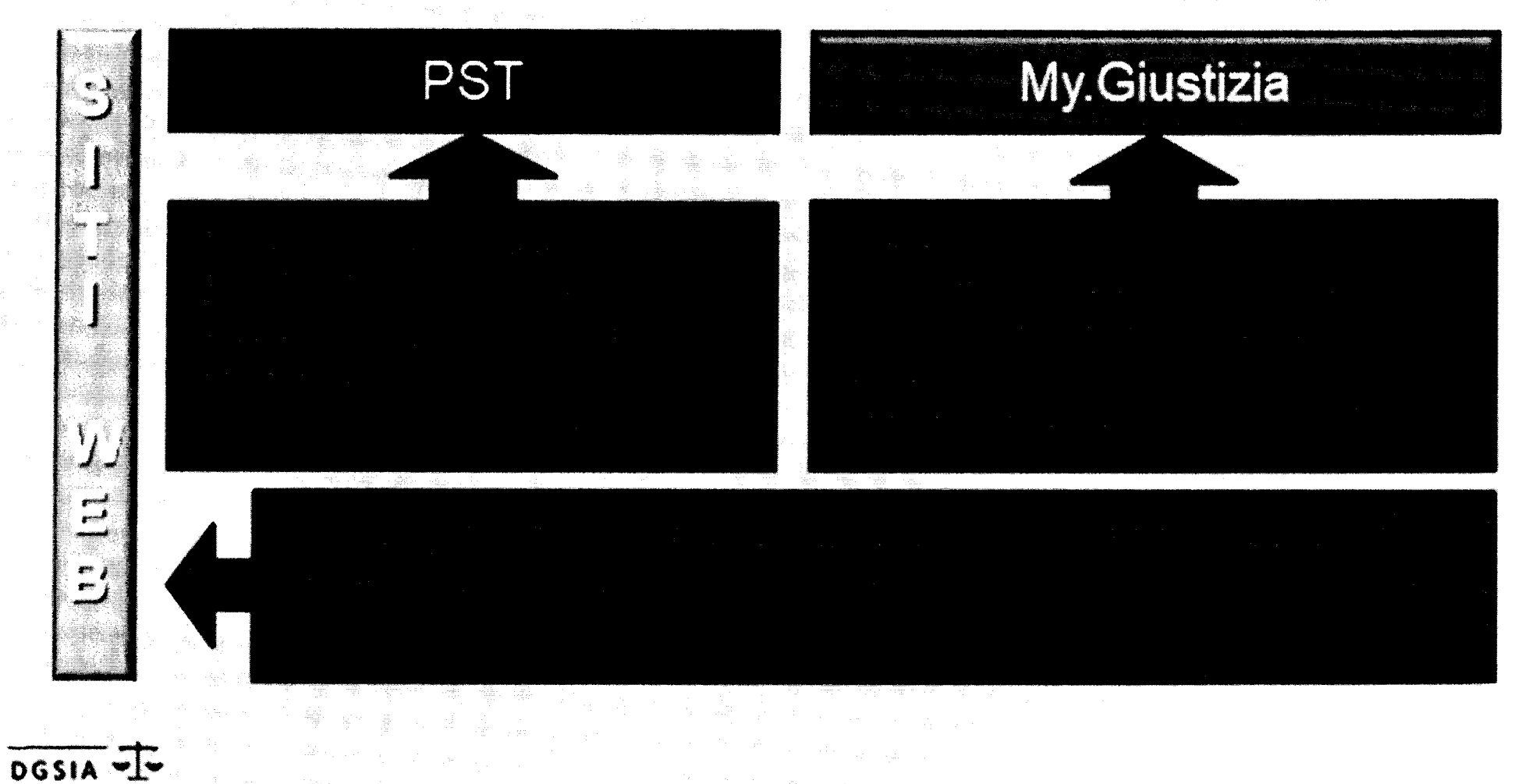

n 1977 - Andrew Martin, and Andrew Andrew Andrew Andrew Andrew Andrew Andrew Andrew Andrew Andrew Andrew Andrew Andrew Andrew Andrew Andrew Andrew Andrew Andrew Andrew Andrew Andrew Andrew Andrew Andrew Andrew Andrew Andrew

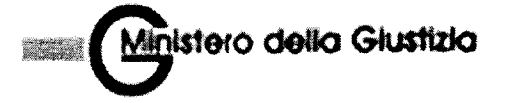

DGSIA -1-

#### SIUS avvocati - autenticazione

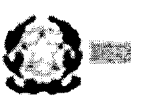

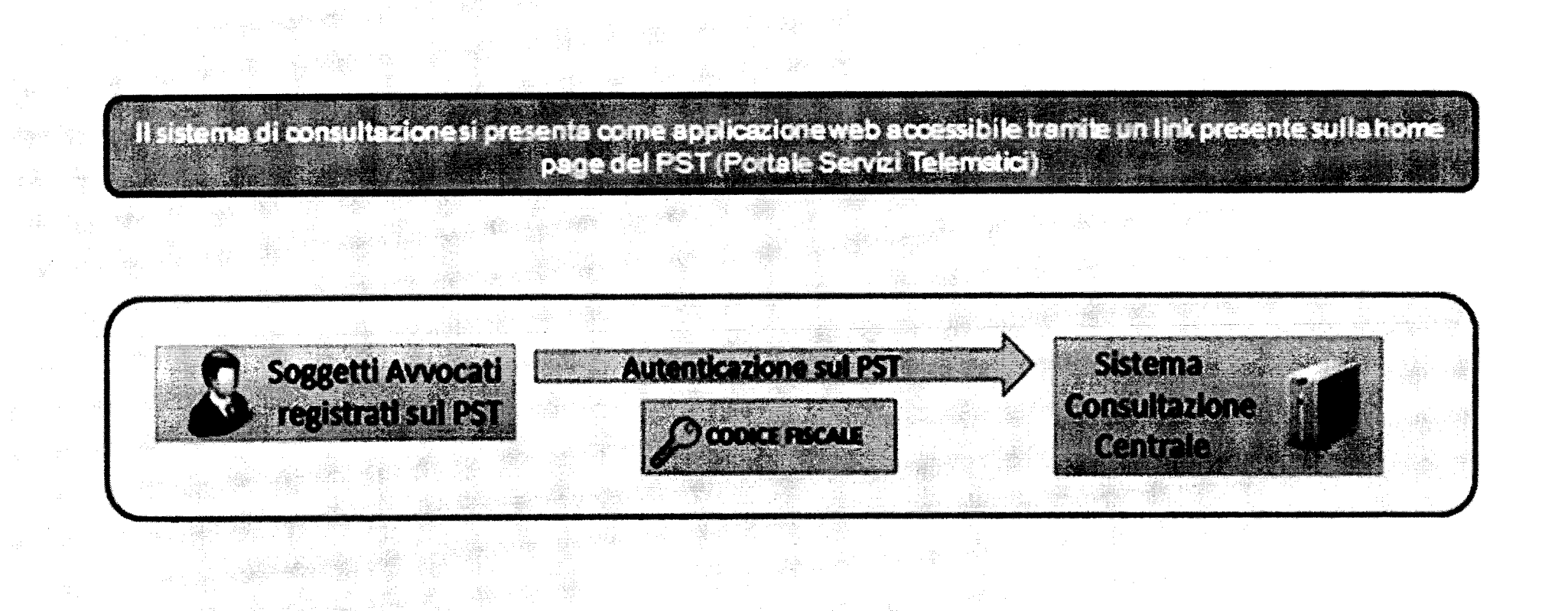

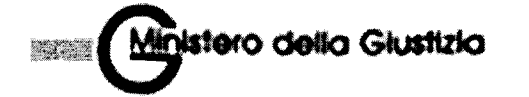

#### SIUS avvocati - architettura

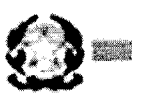

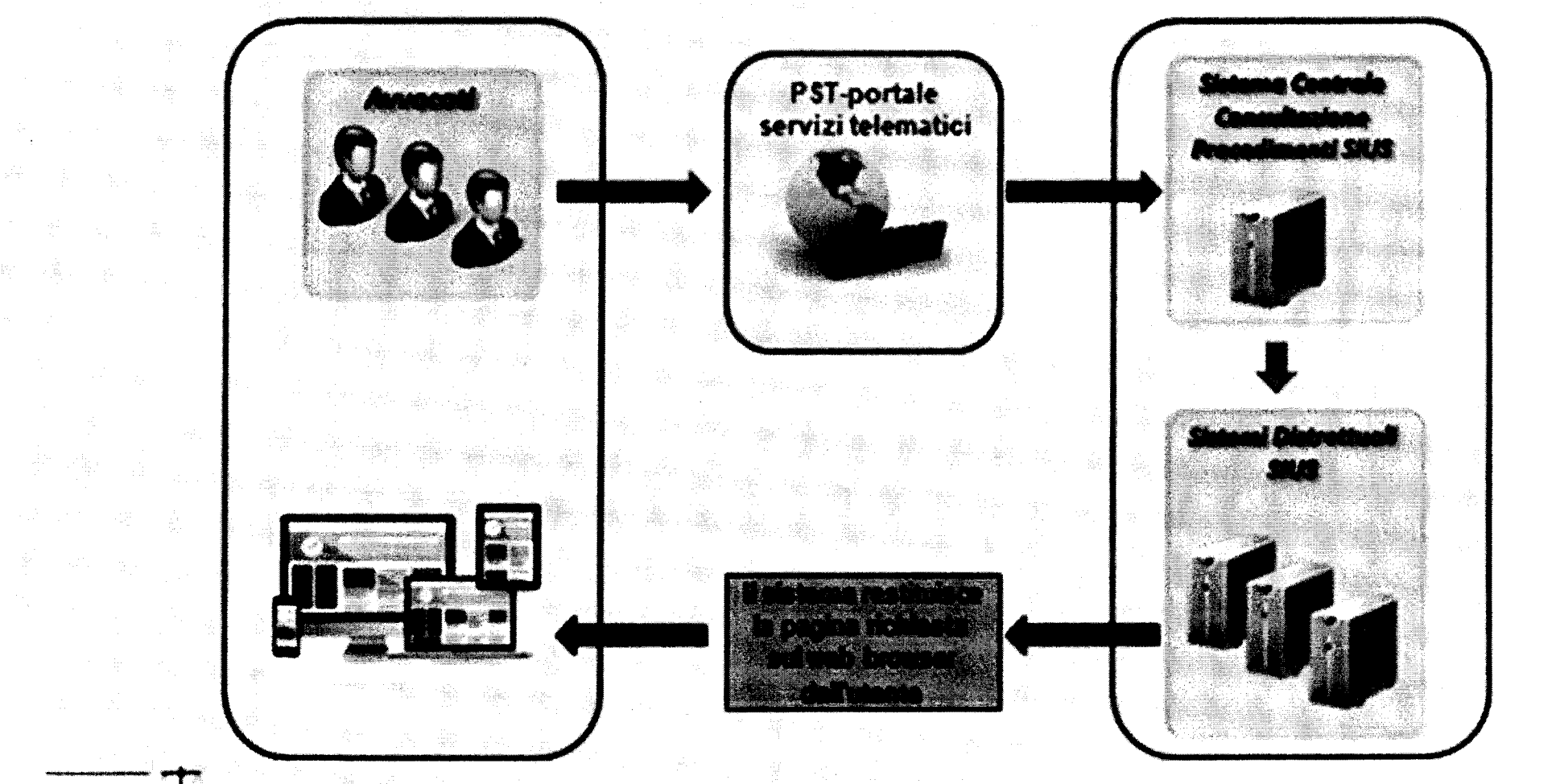

DGSIA T

#### SIUS-Avvocati – **Requisiti e regole di funzionamento**

- La consultazione delle informazione avviene previo accesso al PST
- Le ricerche possono essere effettuate **per singoli distretti,** ossia un distretto alla volta
- La **ricerca dei procedimenti** fornisce le informazione solo per i fascicoli in cui l'avvocato risulti essere difensore attivo assegnatario e per il quale l'anagrafica risulti correttamente compilata anche del CF
- La ricerca per soggetto fornisce le informazione solo per i fascicoli in cui l'avvocato risulti essere difensore attivo assegnatario e per il quale l'anagrafica risulti correttamente compilata anche del CF
- L'avvocato deve essere censito sul SIUS distrettuale interrogato anche con il codice fiscale. Tale codice fiscale viene trasmesso dal PST al SIUS-Avvocati e, da questo, al SIUS distrettuale interrogato. Se il codice fiscale non è presente sul SIUS distrettuale, la risposta ottenuta tramite il SIUS-Avvocati sarà nulla.

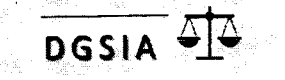

#### SIUS-Avvocati - **Requisiti e regole di funzionamento**

- Le ricerche relative ai procedimenti ricomprendono i fascicoli che si trovano nei seguenti stati di lavorazione :
  - > Archiviato
  - > Definito
  - In esecuzione
  - Iscritto
- Oltre ai dati generali del fascicolo, saranno visibili gli avvisi di cancelleria generati in fase di validazione di un decreto di citazione (fissazione udienza) oppure al momento del deposito dell'ordinanza o del decreto.

Saranno visibili esclusivamente i dati di tali provvedimenti e non anche gli atti del fascicolo.

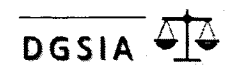

#### SIUS-Avvocati – Modalità di accesso

L'accesso al SIUS-Avvocati avviene tramite il PST: <u>https://pst.giustizia.it/</u>

Nella sezione «Servizi» nella home page, occorre selezionare «effettua Login».

#### Servizi. Effettua Login Servizi riservati **Consultazione** registri Informazioni sullo stato dei procedimenti e consultazione del fascicolo informatico. Consultazione registri Corte di Cassazione Consultazione registri Corte di Cassazione Registro Generale degli Indirizzi Elettronici Per conoscere l'indirizzo di posta elettronica certificata e il domicilio legale dei soggetti registrati. I professionisti ausiliari del giudice possono registrarsi, ai sensi dell'art 9 del provvedimento 18 luglio 2011, con un click sul codice fiscale che comparirà in alto nella pagina dopo l'operazione di Login. **Registro PP.AA.** Registro contenente gli indirizzi di Posta Elettronica Certificata delle Amministrazioni pubbliche ai sensi del DL 179/2012 art 16. comma 12 - consultabile esclusivamente dagli uffici giudiziari, dagli uffici notificazioni, esecuzioni e protesti, e dagli avvocati -Pagamenti Pagare con strumenti telematici. Proc. Penali - Avvisi degli atti depositati in cancelleria Proc. Penali - Avvisi degli atti depositati in cancelleria Area Riservata Amministratori Giudiziari Area Riservata Amministratori Giudiziari Archivio Giurisprudenziale Nazionale Banca dati giurisprudenza di merito Consultazione SIUS distrettuali - in sperimentazione Accesso al portale di consultazione del SIUS distrettuali per Avvocati - in sperimentazione per i Distretti di Napoli e Genova

#### SIUS-Avvocati - Modalità di accesso

• Occorre eseguire l'accesso tramite smartcard

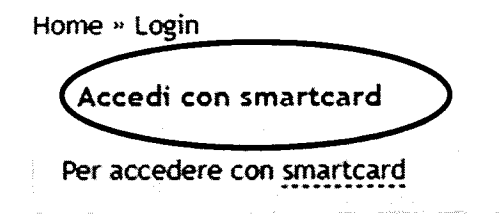

Dopo l'inserimento del PIN, in home page, nella sezione «login», sarà possibile utilizzare il pulsante «accedi», in corrispondenza della voce

**Consultazione SIUS distrettuali** 

DGSIA

Accesso al portale di consultazione dei SIUS distrettuali per Avvocati

Consultazione SIUS distrettuali

• Concluso positivamente il processo di autenticazione, sarà visualizzata la home page del sistema SIUS-Avvocati. Nella home page sono presenti due opzioni:

|               |                       | Э<br>a di Consultazione procedimenti ed avvisi sius | 🛊 tost - <b>Eliteraturation de Co</b> |
|---------------|-----------------------|-----------------------------------------------------|---------------------------------------|
| Ricerche      | NICENCHE CONSI        |                                                     |                                       |
| Consultazione | estremi priscedimenti | Q Procedimenti                                      |                                       |
|               | sati soggetto         | Ricerca Procedimenti di Sorvegianza                 |                                       |
|               |                       | Anno procedimento Sius: (*)                         | Numero procedimento Sius: (*)         |
|               |                       | Distretto. (')                                      | Tipo Ufficio. (*)                     |
|               |                       | •                                                   | 1                                     |
|               |                       | •                                                   |                                       |
|               |                       | Cerca Reset                                         |                                       |

- In Ricerche, per numero procedimento o per soggetto, l'avvocato che ha eseguito l'accesso avrà la possibilità di ricercare i procedimenti.
- In **Consultazione**, l'avvocato che ha eseguito l'accesso avrà la possibilità di consultare gli avvisi generati dai SIUS distrettuali al verificarsi degli eventi previsti.

<u>I campi</u> obbligatori sono indicati con l'asterisco (\*). Il tasto **Reset** permette la pulizia dei dati inseriti. DGSIA  $\Delta \Delta$ 

DGSIA

#### Ricerca per numero di procedimento

La maschera delle ricerche consente di individuare i procedimenti di sorveglianza associati all'avvocato che ha effettuato l'accesso.

| Servizi                                                                                                    |                                                                            |                                                                                     |
|----------------------------------------------------------------------------------------------------|----------------------------------------------------------------------------|-------------------------------------------------------------------------------------|
|                                                                                                    |                                                                            |                                                                                     |
| RICERCHE                                                                                                    | CONSULTAZIONI                                                              |                                                                                     |
| estremi procedimen                                                                                            | , <b>Q</b> Procedimenti                                                    |                                                                                     |
| Sati soggetto                                                                                                 | Ricerca Procedimenti di Sorveglianza                                       |                                                                                     |
|                                                                                                    |                                                                            |                                                                                     |
| naan Juli 2000 met in daa aan 1920 biy in taraka dada 1930 dada ya ah ya saya dada sa adaa saya saya saya say | Anno procedimento Sius: (*)                                                | Numero procedimento Bius: (*)                                                       |
| ₩3202000 ₩11-94₩₩2500₩₩₩9₩3₩863₩2648₩9₩9₩9₩9₩9₩9₩9₩9₩9₩9₩9₩                                                   | Anno procedimento Sius: (*)<br>2019                                        | Numero procedimento Sius: (*)<br>1                                                  |
| w.J.B.(17) vrite overstitte offense offense for general statement                                             | Anno procedimento Sius: {'}<br>2019<br>Distretto: (')                      | Numero procedimento Sius: (*)<br>1<br>Tipo Ufficio: (*)                             |
| w.32077/whowst Chiefe AMAR (pdf vy systematics)                                                               | Anno procedimento Sius: (*)<br>2019<br>Distretto: (*)<br>Tonno:            | Numero procedimento Bius: (*)<br>1<br>Tipo Ufficio: (*)<br>Ufficio di Sorvegtanza 🔹 |
| n. 32000 ort-ona CENAR of AMERICA (Version Conservation                                                       | Anno procedimento Sius: {'}<br>2019<br>Distretto: (')<br>Tonno: •<br>Sede: | Numero procedimento Bius: (*)<br>1<br>Tipo Ufficio: (*)<br>Ufficio di Sorvegtanza v |

Il risultato della ricerca per procedimento è una maschera di dettaglio suddivisa in sezioni a scomparsa

| Servizi Uni                         | NO<br>na di Consultazione proc | edimenti ed avvisi       | 8iU8                                  |     |                                                            |                                                               |                                          |
|-------------------------------------|--------------------------------|--------------------------|---------------------------------------|-----|------------------------------------------------------------|---------------------------------------------------------------|------------------------------------------|
| RICERCHE CO                         |                                |                          |                                       | 2   | an frage, which was an an an an an an an an an an an an an | a promie popular un significante de la promie de la popular a | an an an an an an an an an an an an an a |
| ತ ಕರ್ಷಿಕ್ಷಿಗಳು ಶ್ರೇಷ್ಣಾವವರ್ಷಗಳ ಗ್ರೇ | <b>Q</b> Procedume             | ut:                      |                                       |     |                                                            |                                                               |                                          |
| éat: soggette                       | Eksto Procedmark               | an ( a <b>a maka</b> aya | · · · · · · · · · · · · · · · · · · · | 990 |                                                            |                                                               | ი                                        |
|                                     | Dettaglio Proced m             | ento.                    |                                       |     |                                                            |                                                               | $\mathbf{\tilde{\mathbf{O}}}$            |
|                                     | Aim Titoli Esecutiv            | 3                        |                                       |     |                                                            |                                                               | (√)                                      |
|                                     | Diferenci                      |                          |                                       |     |                                                            |                                                               | $\odot$                                  |
|                                     | Provendariente                 |                          |                                       |     |                                                            |                                                               | ( <del>)</del>                           |
|                                     | AUTAR                          |                          |                                       |     |                                                            |                                                               |                                          |
|                                     | Richarste Istruttorie          |                          |                                       |     |                                                            |                                                               | $\mathbf{\hat{\mathbf{N}}}$              |
|                                     | Movimenti Udienza              | }                        |                                       |     |                                                            |                                                               | $\sim$                                   |

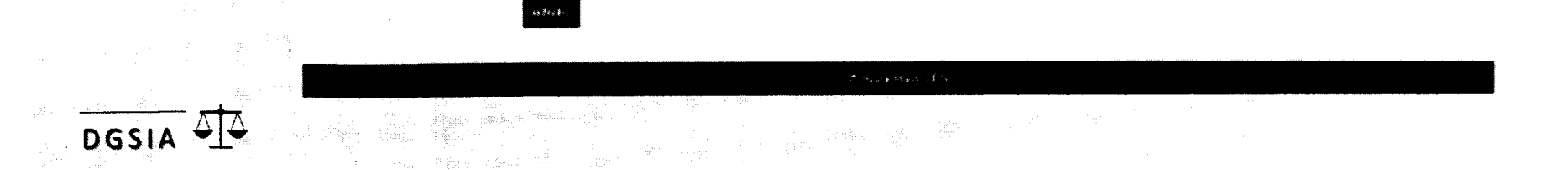

DGSIA

Ogni sezione è espandibile, in modo da visualizzare i dati contenuti, cliccando sull'icona della freccia 🐼 Ad esempio, una volta espansa, la sezione del dettaglio del procedimento si presenterà come segue

| eitenginen Frenchenterraret. |                                                                                                    |                                                                                                    |                                                                                                    | fa segurit                           |                                          | a.                                                                                                    |                     |
|------------------------------|----------------------------------------------------------------------------------------------------|----------------------------------------------------------------------------------------------------|----------------------------------------------------------------------------------------------------|--------------------------------------|------------------------------------------|----------------------------------------------------------------------------------------------------|---------------------|
| Saurena TORINO               | na na mana katakanan ka na mana kanan na mati ditanan katatan titi katanan katatan titi katanan katatan titi ka                                                                                                    | nee unees. Tribu                                                                                                    | note di Som                                                                                                    | -gilenta                             | an ainm nii <b>e</b> na ann ain, iann    | 99 <b></b>                                                                                                    | <del></del>         |
| Anno Processionas: 400       |                                                                                                    |                                                                                                    |                                                                                                    |                                      |                                          |                                                                                                    |                     |
|                              |                                                                                                    |                                                                                                    |                                                                                                    |                                      |                                          |                                                                                                    |                     |
| Procedimento                 | Numero <b>States</b><br>Della lucrosare 34-01-2020<br>Scale: Ericean Provvedimento                                                                                                    |                                                                                                    |                                                                                                    |                                      |                                          |                                                                                                    |                     |
| Collegato al Proc.           |                                                                                                    |                                                                                                    |                                                                                                    |                                      |                                          |                                                                                                    |                     |
| Uduta                        | Deta: 24-01-2020                                                                                                    |                                                                                                    |                                                                                                    |                                      |                                          |                                                                                                    | and the second      |
| Logoetha                     | Gegraans Horne: C.<br>Geraanse: S.<br>Residense: S.<br>Positione genetice 51/2: -<br>Lungo detererore: Di<br>Dete the para 51/5: -                                                                                                    |                                                                                                    |                                                                                                    |                                      |                                          |                                                                                                    |                     |
| Ano                          | Tipo e Data: Ordinaniza del 24-01-20<br>Deta arrea in useosteria: 24-01-2020<br>Metavez: Ufficio di Sorvegliariza<br>Sedo: TORINO                                                                                                    | 20                                                                                                    |                                                                                                    |                                      |                                          |                                                                                                    |                     |
| Titolo Esocutivo             | in ser 2016<br>2016<br>Sentenas r. Cor Presso il Tribunele<br>Posiziore garatea: Esplazione Peru<br>Vidio jone -<br>Pine pine -<br>Pine pine -<br>Pine pine -                                                                                                    | Drdinerto<br>in Regime Carcerario<br>2: Anni 8 Mosi 5 Giorni                                                                                                    | 10 Multa: 44                                                                                                    | 030.00 ¢                             |                                          |                                                                                                    |                     |
| Contempo                     | Appello Contro Provvedimento su                                                                                                    | Misure di Sicurezza (Ar                                                                                                    | 1, 480 Cppi                                                                                                    |                                      |                                          |                                                                                                    |                     |
| Óggette                      | Impugnations Contro Provvedimen                                                                                                    | No Mda                                                                                                    |                                                                                                    |                                      |                                          |                                                                                                    |                     |
| Maçiatros                    | and a second second secon | 999999 magana mga manangang ng pagagagan ng mang pang mga kana kana kana kana kana kana kana ka                                                                                                    | de-rad and film in the probability of the radius of the probability of the radius of the probability of the radius of the probability of the radius of the probability of the probability of the probabilit | ananga mutaka sang perjemban sa mara |                                          |                                                                                                    | um o projectivo     |
|                              |                                                                                                    | алаан на такита на такита на такита на такита на такита на такита на такита на такита на такита на такита на т<br>Сполото на такита на такита на такита на такита на такита на такита на такита на такита на такита на такита на т | An Instantion of the Annual Contents                                                                                                    |                                      | an an an an an an an an an an an an an a | LAND COMPLEX THE ADDRESS OF THE OWNER OF THE ADDRESS OF THE OWNER OF THE ADDRESS OF THE ADDRESS | Barris and a second |

#### Ricerca per soggetto

La ricerca per soggetto consente di trovare i procedimenti di sorveglianza associati ad un soggetto il cui difensore è l'avvocato che ha effettuato l'accesso. Tale ricerca può esser eseguita inserendo i dati anagrafici del soggetto oppure le sole iniziali del cognome. Le due tipologie di ricerca sono mutuamente esclusive.

|                                           | •17971 procedurent | Q Soggette<br>Rearca Soggett con Procedment d Sorvegiarua |                       |
|-------------------------------------------|--------------------|-----------------------------------------------------------|-----------------------|
| Indicare il distretto                     |                    |                                                           |                       |
|                                           | [                  | RICERCA PER DATI ANAGRAFIC:                               | Norme: (*)            |
|                                           | ,                  | Comune di Mascilla: {')                                   | Stato di Hesoites (*) |
| Inserire i dati anagrafici<br>obbligatori |                    |                                                           | Potermitá:            |
| oppure<br>Inserire il cognome             |                    | Contro CUE                                                |                       |
|                                           |                    | Cognome (inserve almano 3 caratterit: (*)                 |                       |

Il risultato della ricerca per soggetto è presentato in una maschera in cui, nella parte superiore, sono riepilogati i parametri di ricerca inseriti, mentre, nella parte inferiore, è presentato l'eventuale elenco dei soggetti trovati in base ai criteri di ricerca inseriti sul sistema.

| INCLU SUGUE      |                                                     | anno galligaran goʻaldi bu sunstation ango o si su anabasana un sa santa su sasari su su santa un sasari su su | van een naar van geboerne verse verse de staat en de ste sekkingen naar die begende te gestaat versaam verse bi |                                                                                                    |
|------------------|-----------------------------------------------------|----------------------------------------------------------------------------------------------------|----------------------------------------------------------------------------------------------------|----------------------------------------------------------------------------------------------------|
| Distretto: TOR   | INO                                                 |                                                                                                    | · ·                                                                                                    |                                                                                                    |
| Cognome          |                                                     | de e sour a na ander da da tata y gan a rendet a na tata da da arrende a sur rende ander en tage               | Nome:                                                                                                    |                                                                                                    |
| Data di Nascita: |                                                     |                                                                                                    | Luogo di Nascita:                                                                                               | anteg graf i a vezenisti na grad u antegra populari, na populari da da da da da da da da da da da da da |
| Iniziali Cognome | : 02U                                               |                                                                                                    |                                                                                                    | aan da maana da waxaa da waxaa da da ahay ya da waxaa da da da da da da da da da da da da d             |
| nsultati trovali | n sin han ya an an an an an an an an an an an an an |                                                                                                    |                                                                                                    | ۶۹                                                                                                    |
| Содинные         | Nerrow                                              | Data di Nase, ta                                                                                               | Eucopo di Nascita                                                                                               | N Fasce of SUS                                                                                          |
|                  |                                                     | 28-07-1975                                                                                                    |                                                                                                    | 1                                                                                                    |
|                  |                                                     | 28-07-1975                                                                                                    |                                                                                                    |                                                                                                    |

DGSIA

Il valore riportato in corrispondenza del campo '*N. di fascicoli SIUS*' è un link che permette all'utente di visualizzare l'elenco dei procedimenti associati al soggetto oggetto di ricerca.

|                                                                                                    | Q. Soppes                                                                                                    |
|----------------------------------------------------------------------------------------------------|----------------------------------------------------------------------------------------------------|
| and the second definition of the second definition of the second defini |                                                                                                    |
|                                                                                                    |                                                                                                    |
|                                                                                                    |                                                                                                    |
|                                                                                                    |                                                                                                    |
|                                                                                                    |                                                                                                    |
|                                                                                                    | A desting have been as a construction of the second second se                                                                                                    |
|                                                                                                    | Referrer 22 Descaum Bankaline at 45 to 126 (2017) 271 Outside \$2.51.271 33.152016 (university Many Alternative Minor Alternative Detection Deskiller at 45 to 1                                                                                                    |
|                                                                                                    | Anis (201) Latitudes and a State of the Constant of the Constant of the Constant Designer at all the Constant of the Constant Designer at all the Constant of the Constant of |
| *                                                                                                    | Selected in Contracts Contracts IS-11-25-16 IS-11-25-16-16-16-16-16-16-16-16-16-16-16-16-16-                                                                                                    |
|                                                                                                    | 2141724 Annalese parentes a Constant Deviding Contains                                                                                                    |
|                                                                                                    |                                                                                                    |

Il numero di fascicolo (N.SIUS) è il link che consente di visualizzare la pagina di dettaglio del procedimento.

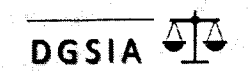

#### SIUS-Avvocati - **Consultazione**

Cliccando su **CONSULTAZIONE**, si accede alla pagina di consultazione degli avvisi associati ai procedimenti SIUS.

|                                                  | Servizi Online  Sistema di Consultazione procedimenti ed avvisi sius |
|--------------------------------------------------|----------------------------------------------------------------------|
| Nella maschera di<br>ricerca proposta,           | CONSULTAZIONE                                                        |
| obbligatoriamente:                               | Ricerca Avyosi<br>DAL (Data Emissiono):<br>AL (Data Emissiono):      |
| <ul><li>Stato avviso</li><li>Distretto</li></ul> | State Avviso: (*)      Districtio: (*)                               |
| <ul><li>Tipo Ufficio</li></ul>                   | Firme a Read                                                         |

Cliccando su Ricerca, il risultato ottenuto sarà visualizzato nella pagina di riepilogo degli avvisi.

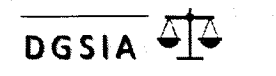

## SIUS-Avvocati - Consultazione

La pagina di riepilogo degli avvisi rispondenti ai criteri di ricerca inseriti si presenta come un elenco. Per ogni avviso sono riportati:

- > Tipo Provvedimento
- > Contenuto
- Data deposito provvedimento,
- > Anno e numero SIUS
- Anagrafica del soggetto
- Data udienza

DGSIA

Flag consultato (S/N)

|            |                                                                                             | *#11                                           |                                                                                                    |                                                                                                    |                                                                         |                                                               |                                                                                                    | NET SIL                                                                                                    |
|------------|---------------------------------------------------------------------------------------------|------------------------------------------------|----------------------------------------------------------------------------------------------------|----------------------------------------------------------------------------------------------------|-------------------------------------------------------------------------|---------------------------------------------------------------|----------------------------------------------------------------------------------------------------|----------------------------------------------------------------------------------------------------|
| CONSIA TA. |                                                                                             |                                                |                                                                                                    |                                                                                                    |                                                                         |                                                               |                                                                                                    |                                                                                                    |
|            | Q Arvisi                                                                                    |                                                |                                                                                                    |                                                                                                    |                                                                         |                                                               |                                                                                                    |                                                                                                    |
|            | Elanco Avvisi                                                                               |                                                |                                                                                                    |                                                                                                    |                                                                         |                                                               |                                                                                                    |                                                                                                    |
|            |                                                                                             |                                                | handrens of the first state of the state of the state of |                                                                                                    |                                                                         |                                                               |                                                                                                    |                                                                                                    |
|            |                                                                                             |                                                |                                                                                                    |                                                                                                    |                                                                         |                                                               |                                                                                                    |                                                                                                    |
|            | Davens: TOF                                                                                 | 8 <b>N</b> O                                   | Allen allen av det som for allen allen at allen at allen at allen at allen at allen at allen at allen at allen                                                                                                    | e (1971) - e a faite an e an an an an an an an an an an an an an                                                                                                    | Avviso Consultat                                                        | s: Tata                                                       | na managana da persona da Selan Anto I na comenza da Com                                                                       | allings of the <b>Theorem Constitution of the opposition of the Constitution of the Constitution of the</b>                                                                                                    |
|            | Datretto: TOF<br>DAL (Oute Smin                                                             | RINCI<br>siones: 08-02-20                      | D18                                                                                                    | n för som andere att an som att andere att andere att andere att andere att andere att andere att andere att an                                                                                                    | Avite Consultat                                                         | s: Tutti<br>ne); 05-02-2020                                   | annanna an de Maria an Galden a Maria I an an 1990 (1997)<br>(1999 - Maria Andrea an Andrean an Angelan an Angelan (1997)<br>- | annag með skir þár stíði stæra skir skir skir skir skir skir skir skir                                                                                                    |
|            | Distrono: TOF<br>DAL (Data Smis)                                                            | RINCI<br>siones: 08-02-20                      | 018                                                                                                    |                                                                                                    | Avviso Consultati<br>AL (Data Grassio                                   | a: Tutti.<br>ne): 05-02-2020.                                 |                                                                                                    | 1999 (* 1999)<br>1999 (* 1999)<br>1999 (* 1999)<br>1999 (* 1999)<br>1990 (* 1999)<br>1990 (* 1990)<br>1990 (* 1990)<br>1990 (* 1990)<br>19 |
|            | Distrono: TOF<br>DAL (Data Emissi<br>2 raultate travate<br>2 caultate travate               | BNO<br>sioney _ 98-02-20                       | 918<br>1917                                                                                                    | алын ноонун улаан на тараан на байлага байлаг<br>алын ноонун улаар на тараан на тараан<br>алын на тараан улаар на тараан на тараан<br>алын на тараан на тараан на тараан<br>алын на тараан на тараан на тараан<br>алын на тараан на тараан на тараан<br>алын на тараан на тараан на тараан<br>алын на тараан на тараан на тараан на тараан<br>алын на тараан на тараан на тараан<br>алын на тараан на тараан на тараан<br>алын на тараан на тараан на тараан на тараан<br>алын на тараан на тараан на тараан на тараан<br>алын на тараан на тараан на тараан на тараан на тараан на тараан<br>алын на тараан на тараан на тараан на тараан на тараан на тараан на тараан на тараан на тараан на тараан на тара<br>алын на тараан на тараан на тараан на тараан на тараан на тараан на тараан на тараан на тараан на тараан на тар | Avrise Consultati<br>AL (Date Grinssion<br>N 2015)<br>Evelopited Second | s: Tutti.<br>nej: 05-02-2020                                  | , το ματολογιστικο το το το το το το το το το το το το το                                                                      | алар с с с с с с с с с с с с с с с с с с с                                                                                                    |
|            | Distrino: TOF<br>DAL (Data Emini<br>2 raukta tra-sa<br>Signi<br>25 rave later 1<br>https:// | RINO<br>sicney: 08-02-21<br>Cepente<br>Cepente | 118<br>Elfano ( vertione)<br>Treunale & Sonnigliance &<br>Tockno                                                                                                    | 24.01.2020                                                                                                    | Avviso Consultati<br>Al, (Data Grassio<br>Nitro S<br>todo bactino c     | s: Tutti<br>ney: 05-02-2020<br>Congetti<br>Disegnation Server |                                                                                                    | part 1<br>Cranto con<br>constante a                                                                                                    |

Ogni riga è selezionabile e porta al dettaglio del provvedimento.

Se

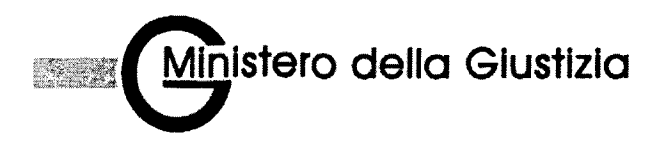

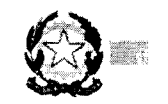

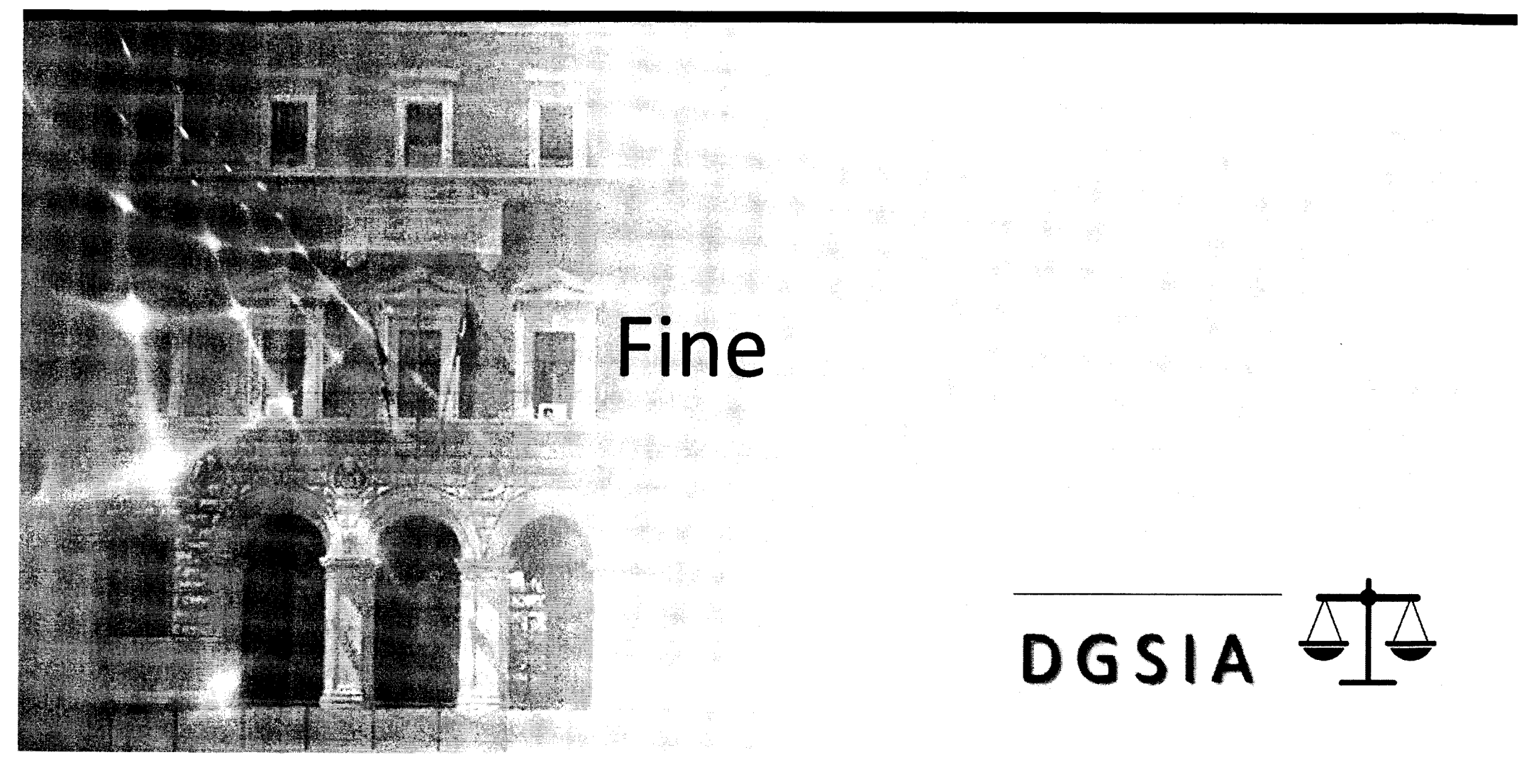